#### Allez à www.vtechcanada.com pour les nouvelles relatives aux

nouveaux produits VTech.

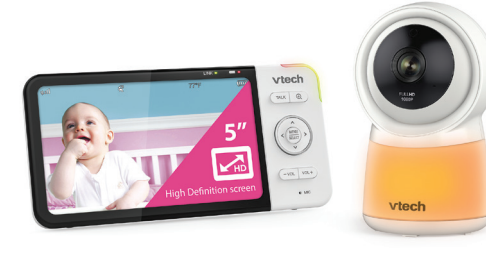

# vtech

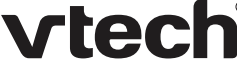

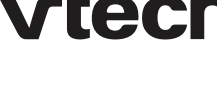

ŻŻ

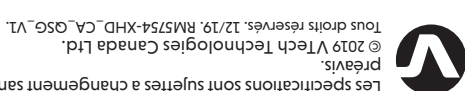

RM5754HD

RM5754-2HD

Moniteur vidéo intelligent

Le moniteur vidéo intelligent Wi-Fi 1080p de 5 po de

Ce moniteur est compatible Wi-Fi. Au mieux, il utilise

de la vidéo et de l'audio en direct via la caméra HD et

Vous pouvez également surveiller à partir de votre

Le moniteur vidéo intelligent Wi-Fi 1080p de 5 po de

VTech utilise l'appli MyVTech Baby 1080p pour vous

se passe avec votre bébé de partout dans le monde.

ou du Google Play<sup>MC</sup> Store, directement depuis votre

téléphone intelligent ou votre tablette mobile.

permettre de voir et d'entendre instantanément ce qui

L'application peut être téléchargée à partir de l'App Store

Guide de départ rapide

(version canadienne)

téléphone intelligent et de votre tablette mobile.

l'unité du parent à écran couleur de 7 po. Il vous permet

de maintenir une connexion constante avec votre bébé.

vous êtes en déplacement ou en déplacement.

VTech vous permet de rester près de votre bébé lorsque

votre réseau sans fil domestique pour diffuser en continu

Wi-Fi 1080p de 5 por

© 2019 V lech lechnologies Canada Ltd. Les spécifications sont sujettes à changement sans

#### . ອວມອວມ snos

NOS est une marque de commerce ou une marque déposée de Cisco aux Etats-Unis et dans d'autres pays et est utilisee App Store est une marque déposée d'Apple Inc. aux États-Unis et dans d'autres pays. Androi me et coogle Playme sont des marques deposees de Coogle Inc.

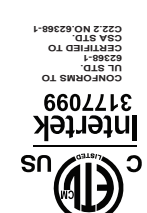

## FONCTIONNEMENT DE BASE

Branchez et rechargez la pile de l'unité du parent avant de l'utiliser. Voir le quide d'installation pour plus de détails.

Une fois que l'unité du parent est complètement chargée, appuyez sur POWER jusqu'à ce que l'écran d'accueil s'affiche.

Après la mise sous tension de votre moniteur vidéo. l'unité du parent diffuse la vidéo en direct en mode local. Nous vous recommandons de suivre les instructions à l'écran pour configurer le

réseau Wi-Fi domestique avec votre moniteur pour améliorer les fonctionnalités et l'accès mobile. Voir la section Mise à jour automatique du logiciel et du microprogramme et Téléchargement de l'appli pour l'accès mobile de ce quide de départ rapide.

### 🖹 Remarque

 Pour plus de détails relativement au Mode local et au Mode à distance, consultez le quide d'installation.

#### Utilisation du menu

Appuvez sur **MENU** de l'unité du parent pour accéder au menu principal, choisissez une option, ou sauvegardez un réglage. Vous pouvez utiliser le menu de l'unité du parent pour les réglages avancés ou les fonctionnements tels que la lecture ou l'arrêt de la lecture d'une berceuse, ou le réalage de la détection sonore. Dans un menu :

- Appuyez sur  $\wedge$ ,  $\vee$ ,  $\triangleleft$  ou  $\triangleright$  pour défiler à travers les options du menu.
- Appuyez sur **SELECT** pour sélectionner une option.
- Appuyez sur TALK pour retourner à la vidéo en direct.

#### Réglage du volume du haut-parleur

Appuyez sur -VOL / VOL+ pour régler le volume du hautparleur de l'unité du parent. Ceci détermine le volume du son transmis à partir de votre caméra.

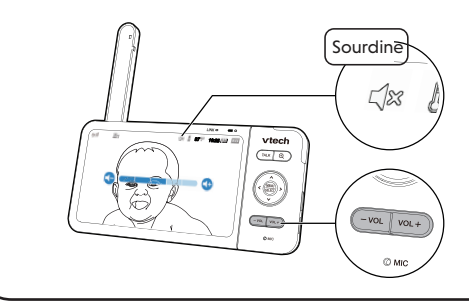

# vtech ٢ •

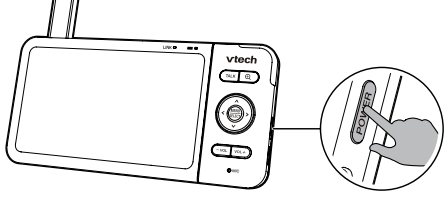

# 

2x)

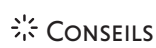

Vous pouvez réinitialiser l'unité du parent en utilisant la touche de réinitialisation **RESET** située à l'arrière de l'unité.

Utilisez une broche et insérez-la à l'intérieur du trou situé à l'arrière de l'unité du parent, et appuyez sur le bouton à l'intérieur.

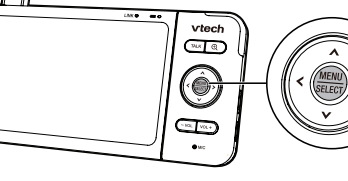

Appuyez sur  $\oplus$  pour effectuer un

zoom avant ou arrière.

Zoom

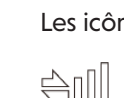

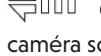

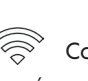

#### Parler à votre bébé par l'entremise de votre caméra

1. Maintenez enfoncée la touche TALK. 2. Lorsque l'icône Q apparaît à l'écran, parlez à vôtre unité du parent. Votre voix sera transmise à la caméra.

3. Lorsque vous avez terminé de parler, relâchez la touche TALK. vous entendrez votre bébé à nouveau. \_\_\_\_\_

TALK Maintene enfoncé

#### Mise en/hors fonction du voyant à DEL d'état de la caméra

Vous pouvez régler le voyant d'état de votre caméra en ou hors fonction. Allez à

> Vovant d'état à DEL.

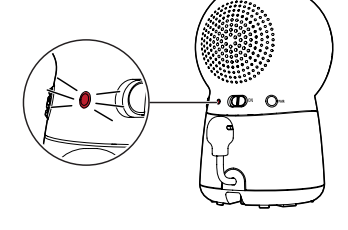

### État de la connexion

Les icônes suivants affichées sur l'unité du parent indiquent l'état de la connexion :

Connexion en mode local - indique la puissance du signal lorsque l'unité du parent et la caméra sont connectées directement.

Connexion par routeur Wi-Fi - indique la puissance du signal lorsque l'unité du parent et la caméra sont connectées au réseau Wi-Fi résidentiel.

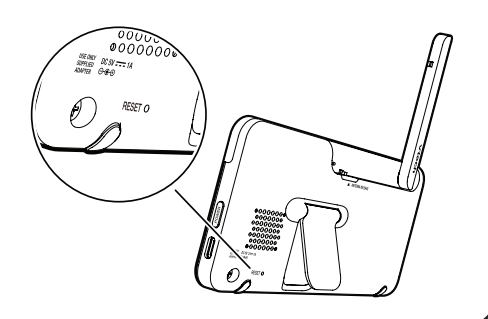

## MISE À JOUR AUTOMATIQUE DU LOGICIEL ET DU MICROPROGRAMME

Pour vous assurer que votre moniteur vidéo HD est toujours au meilleur de ses performances, l'unité du parent vous demandera de mettre à jour son logiciel et le microprogramme de la caméra lorsque de nouvelles versions sont disponibles.

 Suivez les instructions sur l'écran de l'unité du parent pour mettre à jour votre moniteur vidéo HD. Si vous ignorez les mises à jour, l'unité du parent et la caméra seront automatiquement mises à jour lorsque l'unité du parent est mise hors tension, puis à nouveau sous tension.

### Connexion de votre moniteur vidéo HD à votre réseau Wi-Fi résidentiel

 Vous devez connecter votre moniteur vidéo à votre réseau Wi-Fi domestique sécurisé afin de recevoir les dernières mises à jour logicielles et de microprogrammes. Pour le configurer, allez à

Ö > Configuration Wi-Fi.

## OBTENIR DE L'AUTRE AVEC LES RUBRIQUES EN LIGNE

Les mises à jour du système, du logiciel, de l'aide en ligne et des FAQ en ligne seront mises à jour périodiquement.

Pour plus d'informations et d'assistance, consultez les rubriques d'aide en ligne et les FAQ en ligne.

Utilisez votre téléphone intelligent ou votre dispositif mobile pour accéder à notre aide en ligne.

- Allez à https://help.vtechphones.com/rm5754hd ou balayez le code QR à droite.
- Si vous désirez nous contacter, visitez le https://help.vtechphones.com/cs/rm5754hd.

#### Assistance en ligne RM5754HD

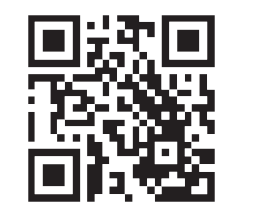

## TÉLÉCHARGEMENT DE L'APPLI POUR L'ACCÈS MOBILE

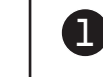

Vous pouvez télécharger gratuitement l'appli MyVTech Baby 1080p et l'installer sur votre dispositif mobile, puis utiliser le dispositif mobile et l'appli mobile pour surveiller votre bébé à distance.

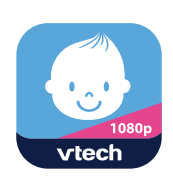

1. Appuyez sur **MENU** lorsque l'unité du parent est en veille et allez à

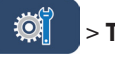

## > Téléchargement de l'appli mobile.

- 2. Balayez le code QR de l'unité du parent pour télécharger l'appli sur votre dispositif mobile.
- 3. Procédez tel que décrit aux instructions de l'appli mobile pour régler et jumeler votre caméra à l'appli mobile.

Vous pouvez également télécharger l'appli mobile à partir de l'App Store ou de la boutique Google Play.

### Installation de l'appli mobile MyVTech Baby 1080p

- 1. Naviguez dans l'App Store 🙆 ou Google Play store 🖻.
- 2. Recherchez l'appli mobile à l'aide des mots-clés "myvtech baby 1080p".
- 3. Téléchargez et installez l'appli mobile MyVTech Baby 1080p sur votre dispositif mobile.

### OU

Balayez les codes QR ci-dessous pour télécharger l'appli.

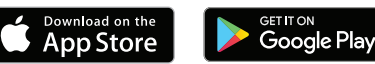

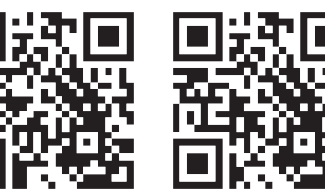

### REMARQUE

 Assurez-vous que votre dispositif mobile est conforme aux exigences minimums requises par l'appli mobile.

#### **Exigeances minimum**

L'appli mobile est compatible avec :

- Android<sup>™</sup> 5.0 ou ultérieur, et;
- iOS 8.0 ou ultérieur.

### Remarque

Après avoir installé l'appli mobile, procédez tel que décrit aux instructions de l'appli mobile et l'unité du parent afin de régler et de jumeler votre caméra.

#### Dans votre dispositif mobile :

1. Tapez sur 🤐 pour lancer l'appli mobile de votre dispositif mobile, et créez un compte pour la caméra.

2. Nous vous recommandons d'utiliser des services de messagerie Web courants, tels que Google Gmail, pour l'enregistrement de votre compte caméra. Vérifiez vos courriels (et votre dossier Pourriel), activez votre nouveau compte caméra via le lien du courriel, puis connectez-vous à votre compte.

3. Procédez tel que décrit aux instructions de l'appli mobile afin de jumeler la caméra. Tapez sur + dans l'appli mobile pour commencer.

• Dans l'appli mobile, tapez sur dans la liste des caméras pour afficher le menu latéral, puis appuyez sur Aide pour accéder à notre assistance en ligne et lire les rubriques d'aide en ligne pour les instructions d'utilisation. Vous pouvez également scanner le code QR à droite, ou aller sur https://help.vtechphones.com/ rm5754hd, pour lire les rubriques d'aide en ligne dans un navigateur Web.

#### Assistance en ligne RM5754HD

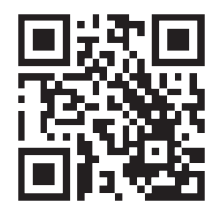

Driven by Android and iOS updates, **MyVTech Baby 1080p** mobile app, online help topics, and online FAQs will be updated periodically.

Download and install the latest mobile app. For latest information and supports, go and check the online help topics and online FAQs.